The ticketing system is found at: <u>https://techhelp.wichita.edu</u>

Please use your WSU ID to login.

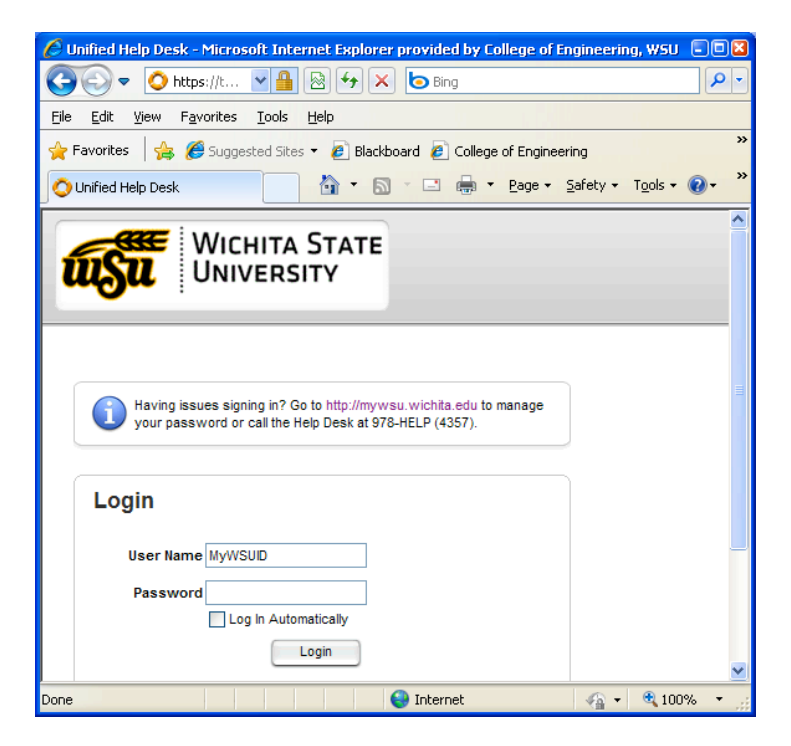

Once you have logged in, you should see this following window.

For the "Request Type", please select "Service Request".

The window will change showing you another drop down box. Choose "Engineering". This will bring a sub-menu for which department you are in within the College of Engineering. Choose your department.

| ) 🔿 🔷 https://tech                  | help wic                                                                                             |        |
|-------------------------------------|----------------------------------------------------------------------------------------------------|--------|
| Wic<br>UNI                          | HITA STATE<br>VERSITY Request Mistory FAGs Messages Profile ENGR                                     | Test 💋 |
| Help Reque                          | st                                                                                                   |        |
| Request Type                        | Service Request                                                                                      |        |
|                                     | Engineering Aerospace Engineering                                                                    |        |
| Subject                             | Bioengineering<br>Dean's Office                                                                      |        |
| Instructions                        | ELCS<br>Industrial Engineering<br>Please provide a phone number with your ret Mechanical Engineering |        |
| Request Detail                      |                                                                                                    |        |
|                                     |                                                                                                    |        |
|                                     | $\checkmark$                                                                                         |        |
| Attachments                         | Add File                                                                                             |        |
| Location                            | Wallace Hall V Room                                                                                  |        |
| Select As                           | set                                                                                                  |        |
| <ol> <li>Please select a</li> </ol> | Model.                                                                                               |        |
|                                     |                                                                                                    |        |

Please provide us with the "Subject" matter, "Request Details", "Location" and with the "Room" number. If you have a file to attach, you can do that also.

## IGNORE the "Select Asset" and select "Save"

| UNIVERSITY                                 | Request History FAQs Messages Profil | 2 |  |             | ENGR Test |
|--------------------------------------------|--------------------------------------|---|--|-------------|-----------|
| p Request                                  |                                      |   |  |             |           |
| Request Type Service Request               | v                                    |   |  |             |           |
| Engineering                                | V Dean's Office V                    |   |  |             |           |
| Subject Matlab                             |                                      |   |  |             |           |
| Request Detail Please install Matlab on my | omputer WH-320-6098                  |   |  |             |           |
|                                            |                                      |   |  |             |           |
|                                            | A.                                   |   |  |             |           |
| Attachments Add File                       |                                      |   |  |             |           |
| Location Walace Hall                       | V Room 320                           |   |  |             |           |
|                                            |                                      |   |  |             |           |
| Select Asset                               |                                      |   |  |             |           |
|                                            |                                      |   |  |             |           |
| Model                                      |                                      |   |  |             |           |
| Type                                       |                                      |   |  |             |           |
| Model Not Applicable / Found               | <b>v</b>                             |   |  |             |           |
|                                            |                                      |   |  |             |           |
|                                            |                                      |   |  | Cancel Save |           |
|                                            |                                      |   |  |             |           |
|                                            |                                      |   |  |             |           |